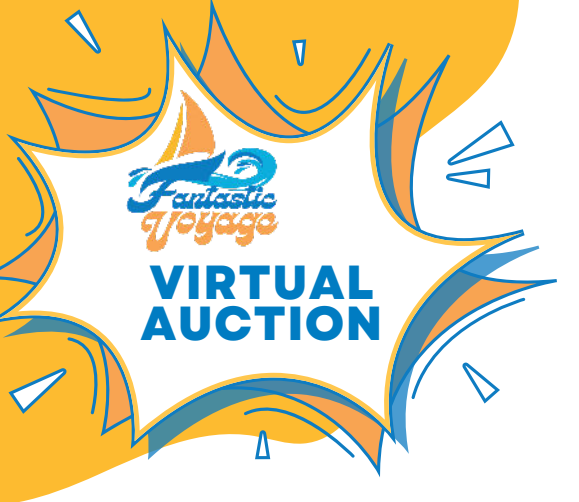

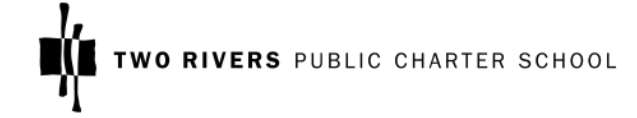

## HOW TO REGISTER ON THE GIVEBUTTER PORTAL

## 1) Go to https://givebutter.com/c/fantasticvoyage/auction

## 2) Select the "Register to Bid" button

| Fantastic Voyage 2024                                                      | Bidding Opens              |
|----------------------------------------------------------------------------|----------------------------|
| After two decades of Framing the Future Gala, this spring, we are flipping | Apr 25, 2024 @ 8:30 AM EDT |
| he script for our spring arts fundraiser and drawing inspiration from      | Add to Calendar            |
| akeside's 1980 R&B hit Fantastic Voyage! Creatives from our community      |                            |
| vill host "voyages" (parties).                                             |                            |
| Overified Organized by Two Rivers Public Charter School 🧿                  | Register to Bid            |
|                                                                            |                            |

## 3) Fill in your personal details and information.

| in of nume                                           | Last name   |   |
|------------------------------------------------------|-------------|---|
| Card Information                                     |             |   |
| Card number                                          | MM / YY CVC |   |
| Billing Address                                      |             |   |
|                                                      |             |   |
| Street Address                                       |             |   |
| Street Address<br>Apt, Suite, etc. (Optional         | )           |   |
| Street Address<br>Apt, Suite, etc. (Optional<br>City | )<br>State  | v |

4) If you want to help cover processing fees, ensure this button is on.

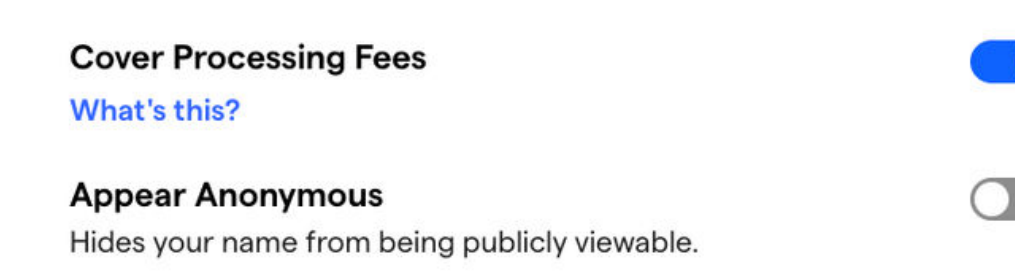

**Complete Registration** 

5) You are now registered.

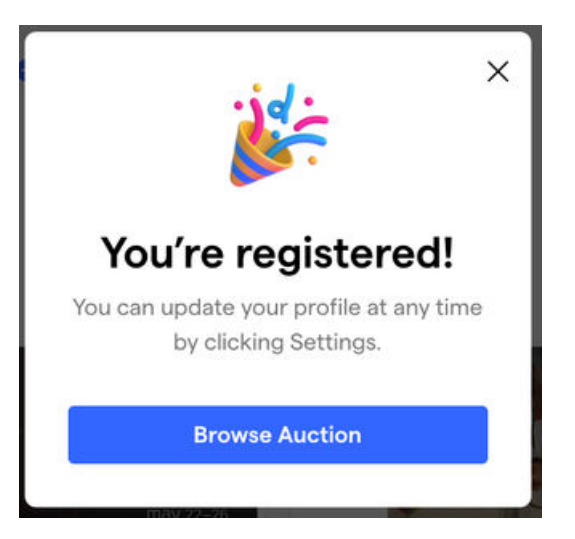

6) Bidders are automatically charged upon winning an item. Auto-charge transactions will incur a 5% platform fee in addition to the 2.9% + .30 processing fee.

Bidders who have elected to cover fees when registering for the auction will be charged for the item plus applicable fees. If a bidder does not elect to cover fees, they will only be charged for the item.

When viewing the auction page, make sure to scroll right to see all the items in each category!

**Distribution** will occur between May 20-24. Stay tuned for additional details.